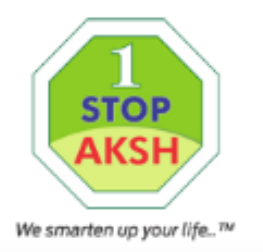

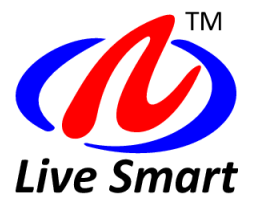

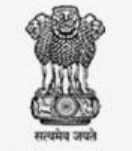

Government of Rajasthan

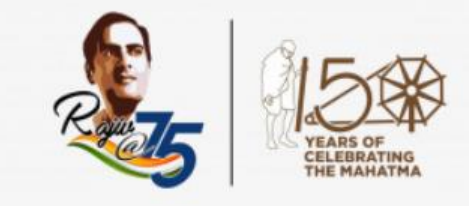

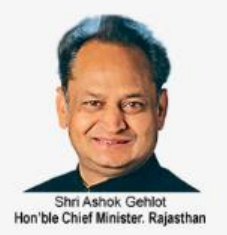

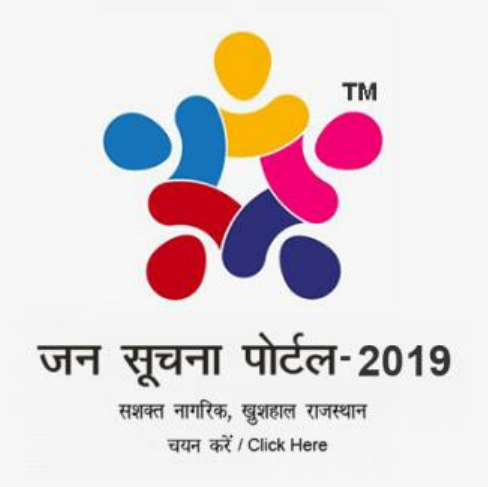

Aksh Optifibre Limited

1stopaksh.in

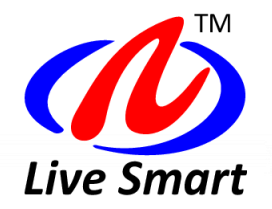

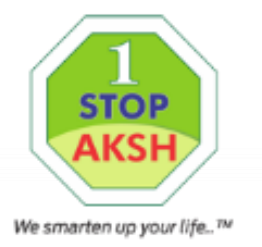

जन सूचना पोर्टल का उददेश्य.

• जन सूचना पोर्टल का उद्देश्य सोशल ऑडिट के साथ-साथ आमजन को सरकारी विभागों, प्राधिकरणों, निगमों आदि में संधारित सूचनाएं क्षेत्रवार व निजी जानकारी के अनुसार सरल भाषा व आसान तरीकें से उपलब्ध करवाया जाना है। • जन सूचना पोर्टल पर सरकार द्वारा वार्ड/पंचायत में कियान्वित सभी योजनाओं की जानकारी एक ही जगह उपलब्ध करवाई जा रही है।

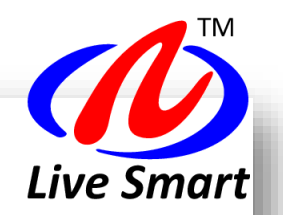

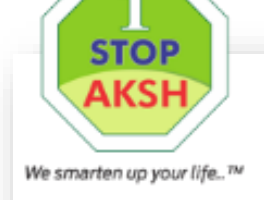

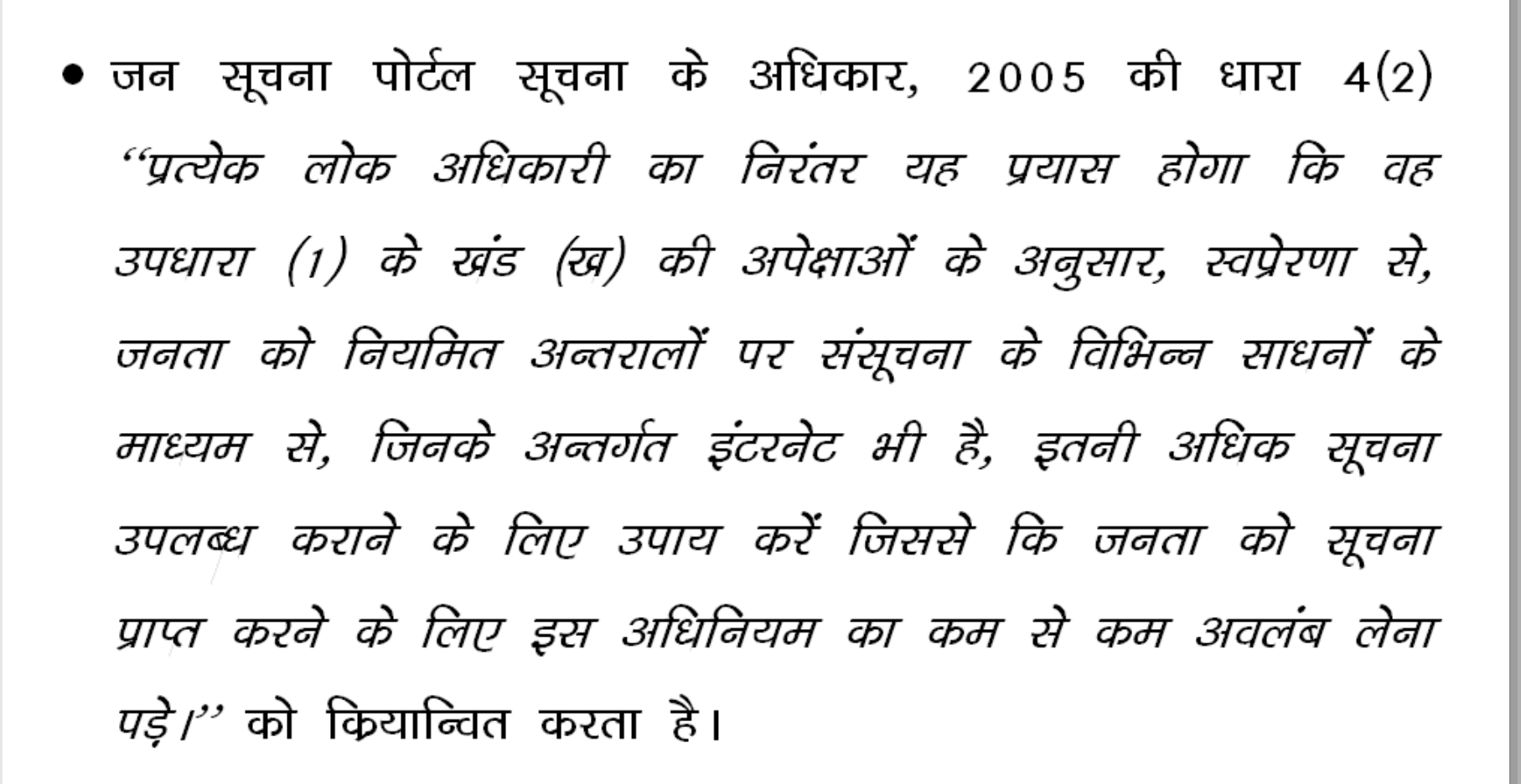

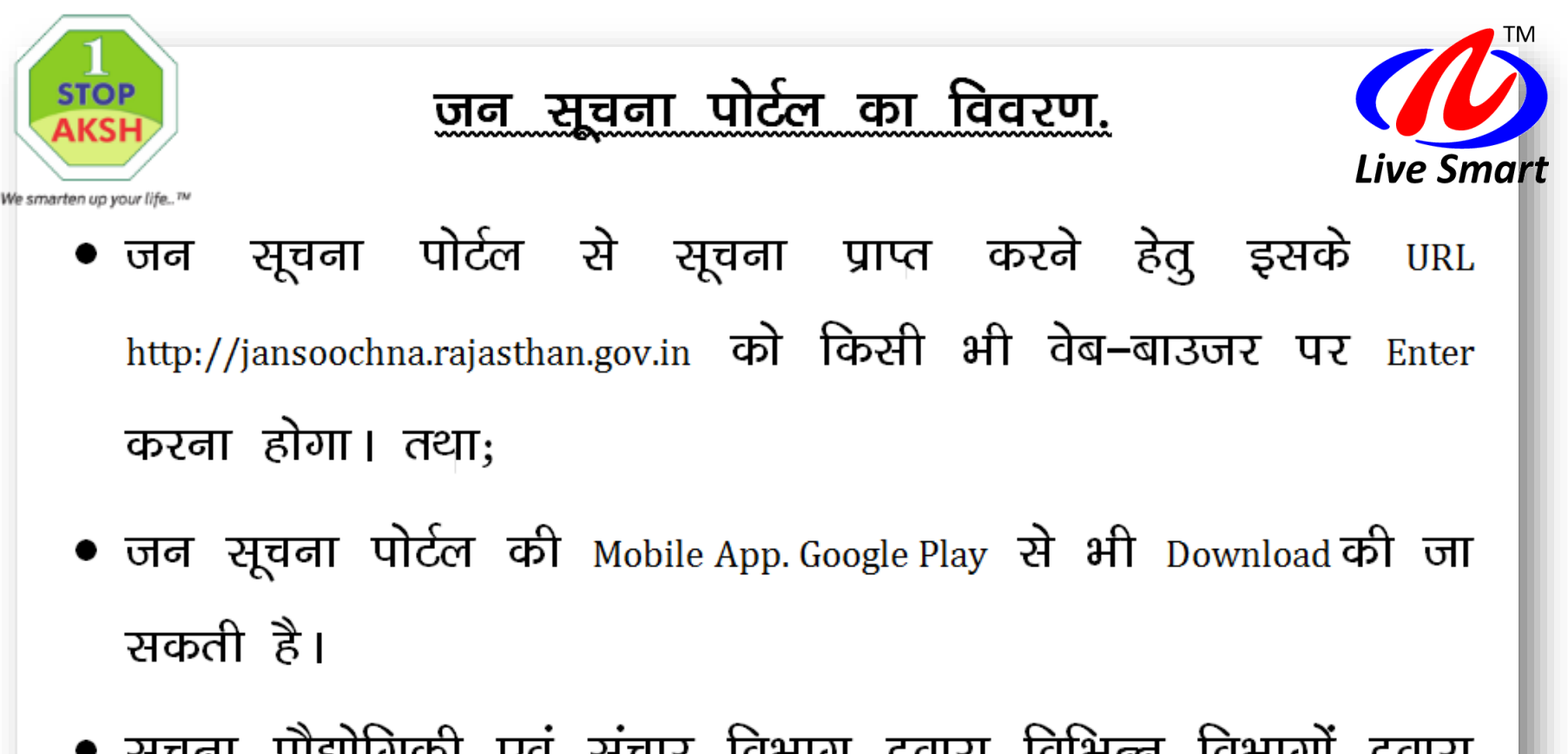

 सूचना प्रौद्योगिकी एवं संचार विभाग द्वारा विभिन्न विभागों द्वारा संधारित सूचनाओं के Application Programming Interface (API) को एकीकृत करके विभिन्न सूचनाएँ, जन सूचना पोर्टल के माध्यम से आमजन को उपलब्ध करवा दी गई है तथा अन्य विभागों की सूचनाओं को चरणबद्ध रूप से उपलब्ध कराया जाना जारी है।

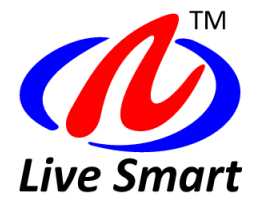

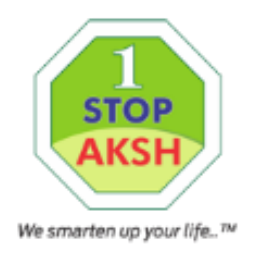

कौन–कौन से विभाग व उनकी कौन सी योजना की जानकारी पोर्टल पर उपलब्ध है। • जन सूचना पोर्टल पर निम्न विभागों की उनके नाम के सम्मुख वर्णित योजनाओं की जानकारी उपलब्ध हैः –

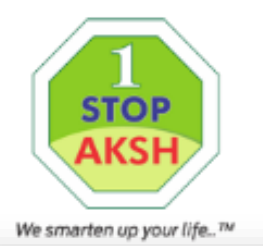

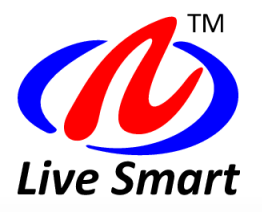

| क्रम<br>संख्या | संबंधित विभाग का नाम          |    | सूचना∕योजना का नाम                                |
|----------------|-------------------------------|----|---------------------------------------------------|
| 1              | ग्रामीण विकास एवं पंचायती     | 1. | महात्मा गॉधी नरेगा श्रमिक जानकारी                 |
|                | राज विभाग                     | 2. | खुले में शौचमुक्त (ODF) लाभार्थीयों की जानकारी    |
|                |                               |    | ग्रामीण                                           |
|                |                               | 3. | पंचायतीराज संस्थाओं के विकास कार्यों की जानकारी   |
| 2              | चिकित्सा स्वास्थ्य एवं परिवार | 4. | मुख्यमंत्री निःशुल्क दवा एवं जॉच योजना            |
|                | कल्याण विभाग                  | 5. | आयुष्मान भारत–महात्मा गांधी राजस्थान स्वास्थ बीमा |
|                |                               |    | योजना के लाभार्थीयों की जानकारी                   |
| 3              | प्रशासनिक सुधार विभाग         | 6. | सूचना का अधिकार (RTI)                             |
| 4              | खाद्य एवं नागरिक आपूर्ति      | 7. | खाद्य सुरक्षा योजना (NFSA) के लाभार्थीयों की      |
|                | विभाग                         |    | जानकारी                                           |
|                |                               | 8. | उचित मूल्य की दुकानों की जानकारी                  |
|                |                               | 9. | राशनकार्ड धारकों की जानकारी                       |

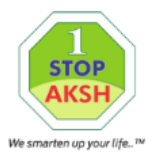

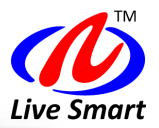

| क्रम<br>संख्या | संबंधित विभाग का नाम        | सूचना∕योजना का नाम                                          |
|----------------|-----------------------------|-------------------------------------------------------------|
| 5              | सहकारिता विभाग              | 10. राजस्थान कृषक ऋणमाफी योजना 2019 के                      |
|                |                             | लाभार्थीयों की जानकारी                                      |
|                |                             | 11. अल्पकालीन फसली ऋण, 2019 का वितरण                        |
|                |                             | 12. न्यूनतम समर्थन मूल्य (MSP) पर दलहन एवं तिलहन<br>की खरीद |
| 6              | प्रारम्भिक शिक्षा विभाग,    | 13. शालादर्पण एवं शाला दर्शन सूचनाओं की जानकारी             |
|                | माध्यमिक शिक्षा विभाग       |                                                             |
| 7              | सामाजिक न्याय एवं           | 14. विशेष योग्यजनों की जानकारी                              |
|                | अधिकारिता विभाग             | 15. सामाजिक सुरक्षा पेन्शन के लाभार्थीयों की जानकारी        |
|                |                             | 16. पालनहार योजना एवं लाभार्थीयों की जानकारी                |
| 8              | श्रम एवं रोजगार विभाग       | 17. श्रमिक कार्ड धारकों की जानकारी                          |
| 9              | खान एवं भू–विज्ञान विभाग    | 18. Clearance Report DMFT (District Mineral                 |
|                |                             | Foundation Trust)                                           |
| 10             | आयोजना विभाग, सूचना         | 19. State Resident Data Repository (SRDR) कार्ड धारकों      |
|                | प्रौद्योगिकी ओर संचार विभाग | की जानकारी                                                  |
|                |                             | 20. ई—मित्र कियोस्कों की जानकारी                            |
| 11             | राजस्व विभाग                | 21. गिरदावरी की नकल                                         |
| 12             | जनजाति क्षेत्रीय विकास      | 22. Forest Rights Act (FRA), Community Forest Rights        |
|                | विभाग                       |                                                             |
| 13             | ऊर्जा विभाग                 | 23. उपभोक्ता से सम्बन्धित जानकारी एवं आवेदनों की            |
|                |                             | रिथति                                                       |

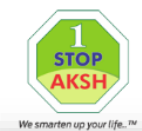

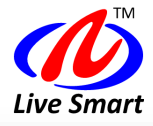

| क्रम<br>संख्या | संबंधित विभाग का नाम                    | सूचना∕योजना का नाम                                                |
|----------------|-----------------------------------------|-------------------------------------------------------------------|
| 1              | सामाजिक न्याय एवं<br>अधिकारिता विभाग    | 24. छात्रवृत्ति                                                   |
| 2.             | ऊर्जा विभाग                             | 25. विद्युत निरीक्षक विभाग (ई.आई.डी.)                             |
| 3.             | सहकारिता विभाग                          | 26. पी.एम. किसान सम्मान निधि योजना                                |
| 4.             | न्याय विभाग                             | 27. Litigation Information Tracking & Evaluation<br>System(LITES) |
| 5.             | राजस्व विभाग                            | 28. डिजिटल साइन जमाबन्दी                                          |
| 6.             | राजस्व विभाग                            | 29. डिजिटल साइन नक्शा                                             |
| 7.             | जन अभाव अभियोग<br>निराकरण विभाग         | 30. संपर्क पॉर्टल                                                 |
| 8.             | श्रम, कौशल नियोजन एवं<br>उद्यमिता विभाग | 31. रोजगार                                                        |

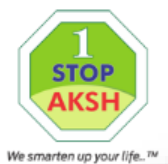

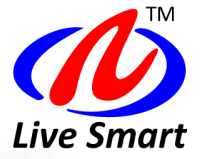

| क्रम<br>संख्या | संबंधित विभाग का नाम                                       | सूचना∕योजना का नाम                                     |
|----------------|------------------------------------------------------------|--------------------------------------------------------|
| 9.             | राजस्व मंडल                                                | 32. राजस्व न्यायालय प्रबंधन प्रणाली                    |
| 10             | नगरीय विकास एवं आवासन<br>विभाग                             | 33 नगरीय विकास एवं आवासन विभाग                         |
| 11             | राजस्थान पुलिस                                             | 34 राजस्थान पुलिस                                      |
| 12             | प्रशासनिक सुधार एवं<br>समन्वय विभाग                        | 35. राजस्थान लोक सेवाओं के प्रदान की गारंटी<br>अधिनियम |
| 13             | सहकारिता विभाग                                             | 36. सोसायटी रजिस्ट्रेशन एप्लीकेशन (को–ऑपरेटिव)         |
| 14             | चिकित्सा स्वास्थ्य एवं परिवार<br>कल्याण विभाग              | 37. ड्रग कंट्रोल ऑर्गनाईजेशन लाइसेंस एप्लिकेशन         |
| 15             | उद्योग विभाग                                               | 38. कारीगर पंजीकरण आवेदन की सूचना                      |
| 16             | उद्योग विभाग                                               | 39. बुनकर पंजीकरण आवेदन की सूचना                       |
| 17.            | उपभोक्ता मामले विभाग                                       | 40. विधिक मापविज्ञान के आवेदन की सूचना                 |
| 18.            | राजस्थान राज्य औद्योगिक<br>विकास एवं निवेश निगम<br>(RIICO) | 41.रीको पानी कनेक्शन (व्यवसायिक) के आवेदन की<br>सूचना  |

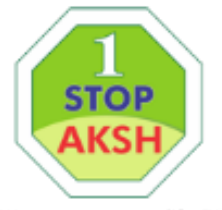

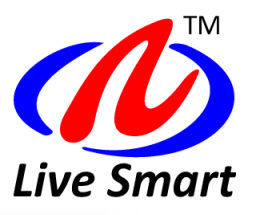

| 19. | जन स्वास्थ्य एवं अभियांत्रिकी                    | 42. पी.एच.ई.डी. पानी कनेक्शन (व्यवसायिक) के आवेदन |
|-----|--------------------------------------------------|---------------------------------------------------|
|     | विभाग (PHED)                                     | की सूचना                                          |
| 20. | पर्यटन विभाग                                     | 43. पर्यटन परियोजना स्वीकृती के आवेदन की सूचना    |
| 21. | उद्योग विभाग                                     | 44. राज उद्योग मित्र के आवेदन की सूचना            |
| 22. | उद्योग विभाग                                     | 45. साझेदारी फर्म पंजीकरण आवेदन की सूचना          |
| 23. | सार्वजनिक निर्माण विभाग                          | 46. सड़क काटने की अनुमति आवेदन                    |
| 24. | उद्योग विभाग                                     | 47. एमएसएमई 1–6 लाइसेंस आवेदन की सूचना            |
| 25. | सामाजिक न्याय एवं<br>अधिकारिता विभाग             | 48. सिलिकोसिस रोगी की संक्षिप्त रिपोर्ट           |
| 26. | राजकॉम्प इन्फो सर्विसेज<br>लिमिटेड (आर आई एस एल) | 49. ई—मित्र प्लस                                  |
| 27. | राजस्थान कौशल एवं<br>आजीविका विकास निगम          | 50. राजस्थान कौशल एवं आजीविका विकास निगम          |
| 28. | महिला एवं बाल विकास<br>विभाग                     | 51. समेकित बाल विकास सेवाएँ                       |
|     |                                                  |                                                   |

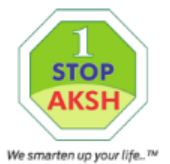

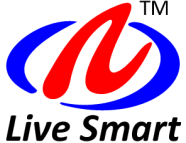

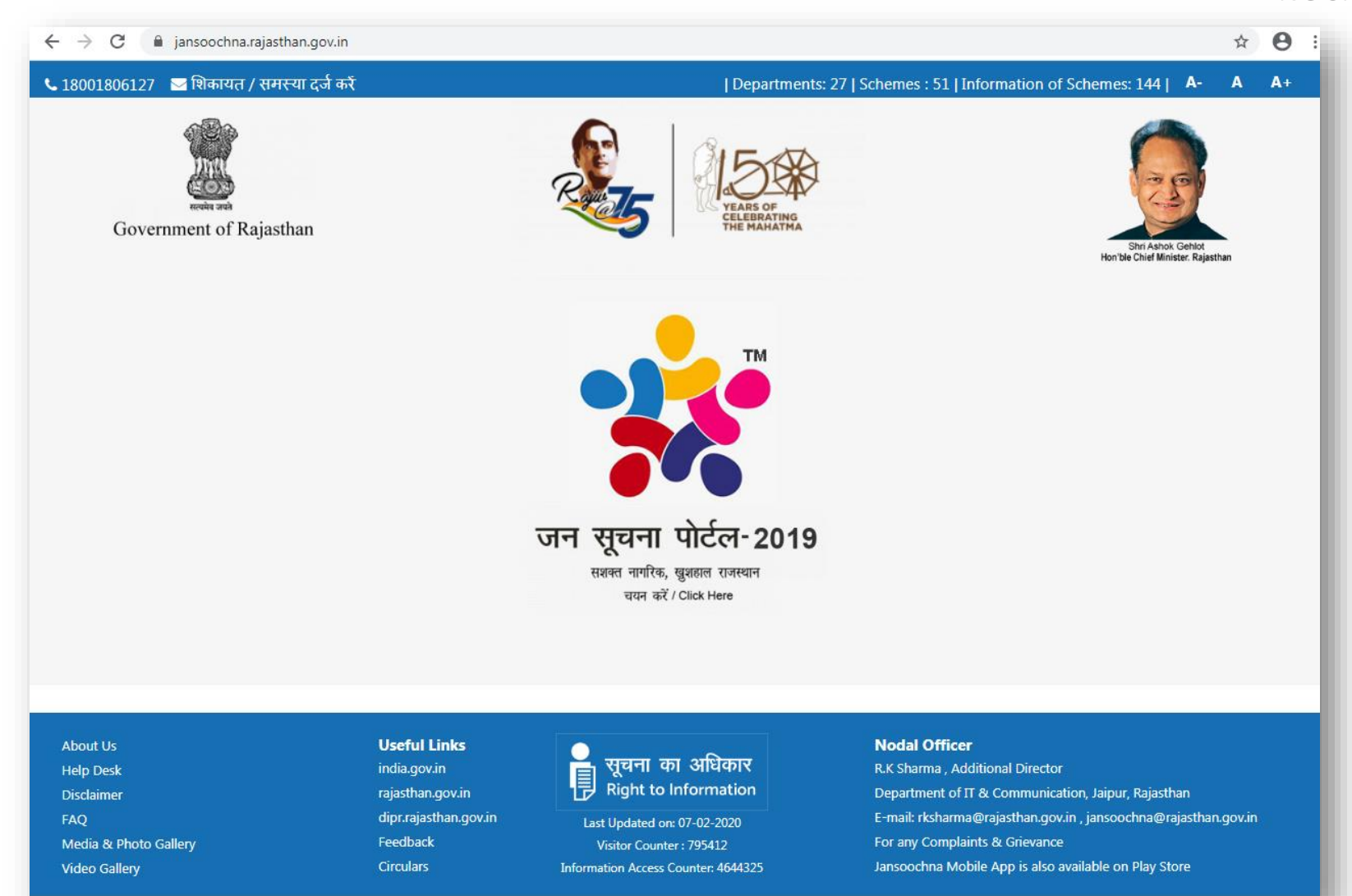

### Aksh Optifibre Limited

#### 1stopaksh.in

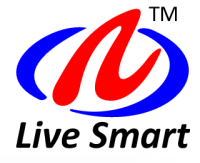

**होम** / Home योजनाएँ / Services

वापस/Back

जन सूचना पोर्टल अपनी तरह का पहला ऐसा प्रयास है जिसमें सरकार द्वारा वार्ड/पंचायत में क्रियान्वित सभी योजनाओं की जानकारी एक ही जगह उपलब्ध करवाई जा रही है। यह सूचना का अधिकार अधिनियम, 2005 की धारा 4(2) को क्रियान्वित करता है: "प्रत्येक लोक अधिकारी का निरंतर यह प्रयास होगा कि वह उपधारा (1) के खंड (ख) की अपेक्षाओं के अनुसार, स्वप्रेरणा से, जनता को नियमित अन्तरालों पर संसूचना के विभिन्न साधनों के माध्यम से, जिनके अन्तर्गत इंटरनेट भी है, इतनी अधिक सूचना उपलब्ध कराने के लिये उपाय करे जिससे कि जनता को सूचना प्राप्त करने के लिये इस अधिनियम का कम से कम अवलंब लेना पडे"

Public Information Portal (Jan Soochna Portal) is the first of its kind in which information about all the schemes implemented by the Government in the Ward / Panchayat is being provided at one place. It implements Section 4 (2) of the Right to Information Act , 2005: "It shall be a constant endeavour of every public authority to take steps in accordance with the requirements of clause (b) of subsection (1) to provide as much information suo motu to the public at regular intervals through various means of communications, including internet, so that the public have minimum resort to the use of this Act to obtain information"

सेवाओं / योजनाओं के चयन के लिए यहाँ क्लिक करें Click here for Services / Schemes

#### Aksh Optifibre Limited

STOP

We smarten up your life

👥 जन सूचना पोर्टल - २०१९

1stopaksh.in

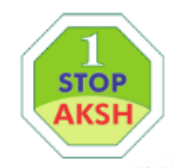

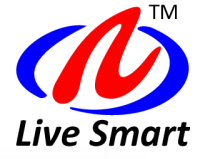

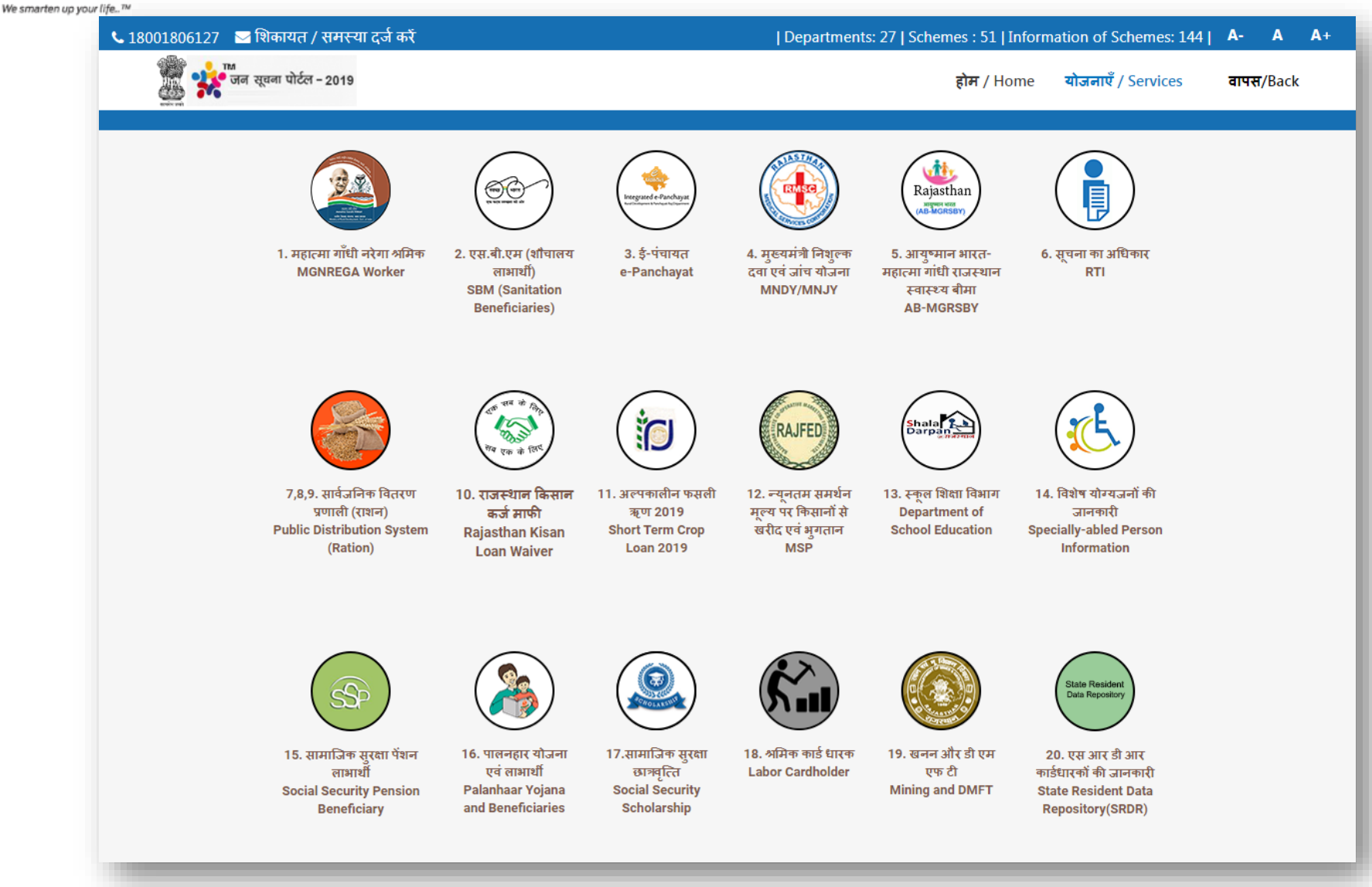

Aksh Optifibre Limited

1stopaksh.in

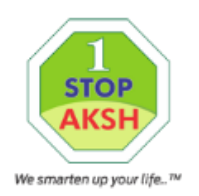

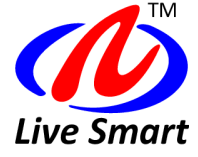

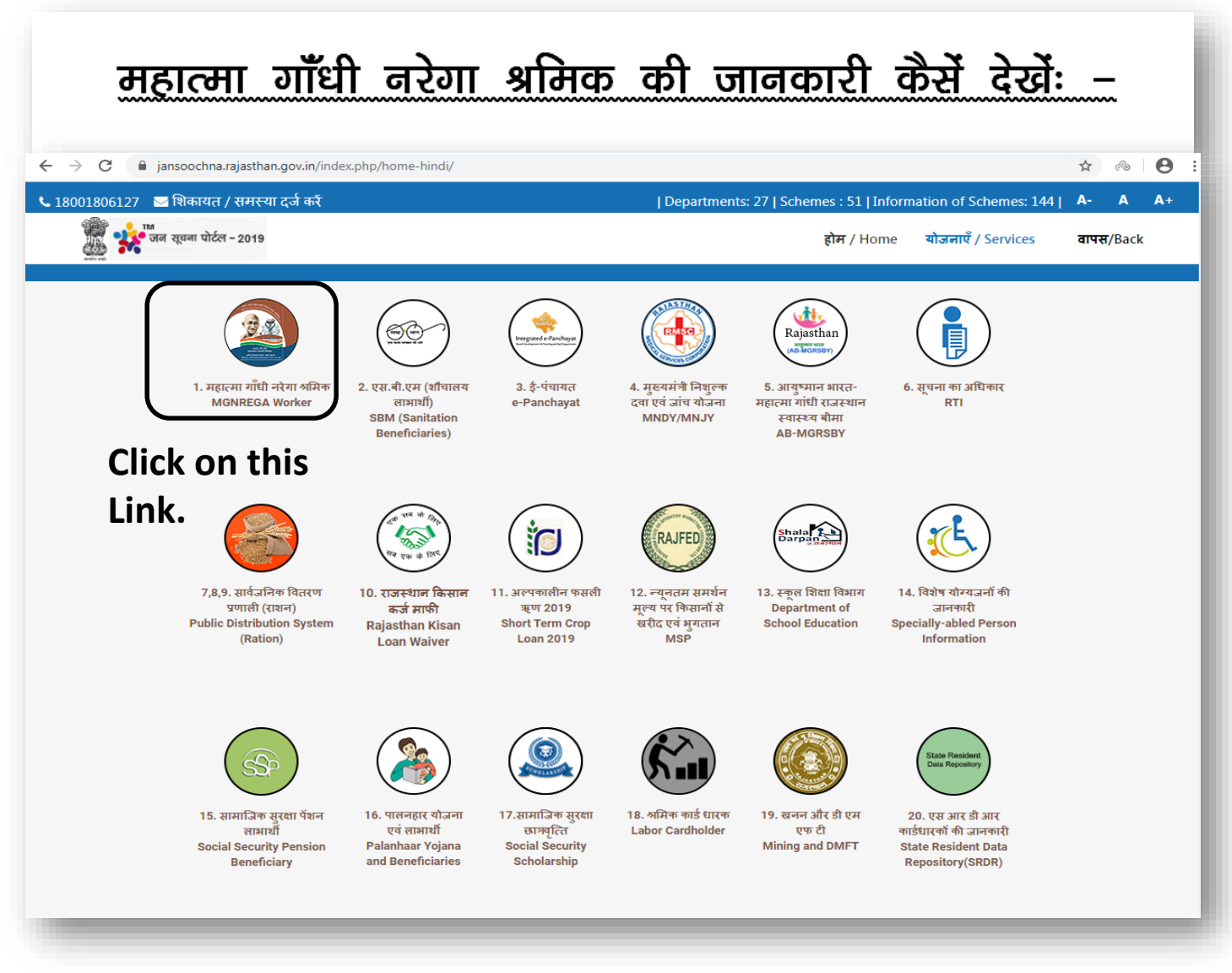

Aksh Optifibre Limited

1stopaksh.in

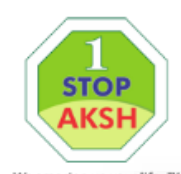

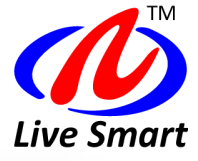

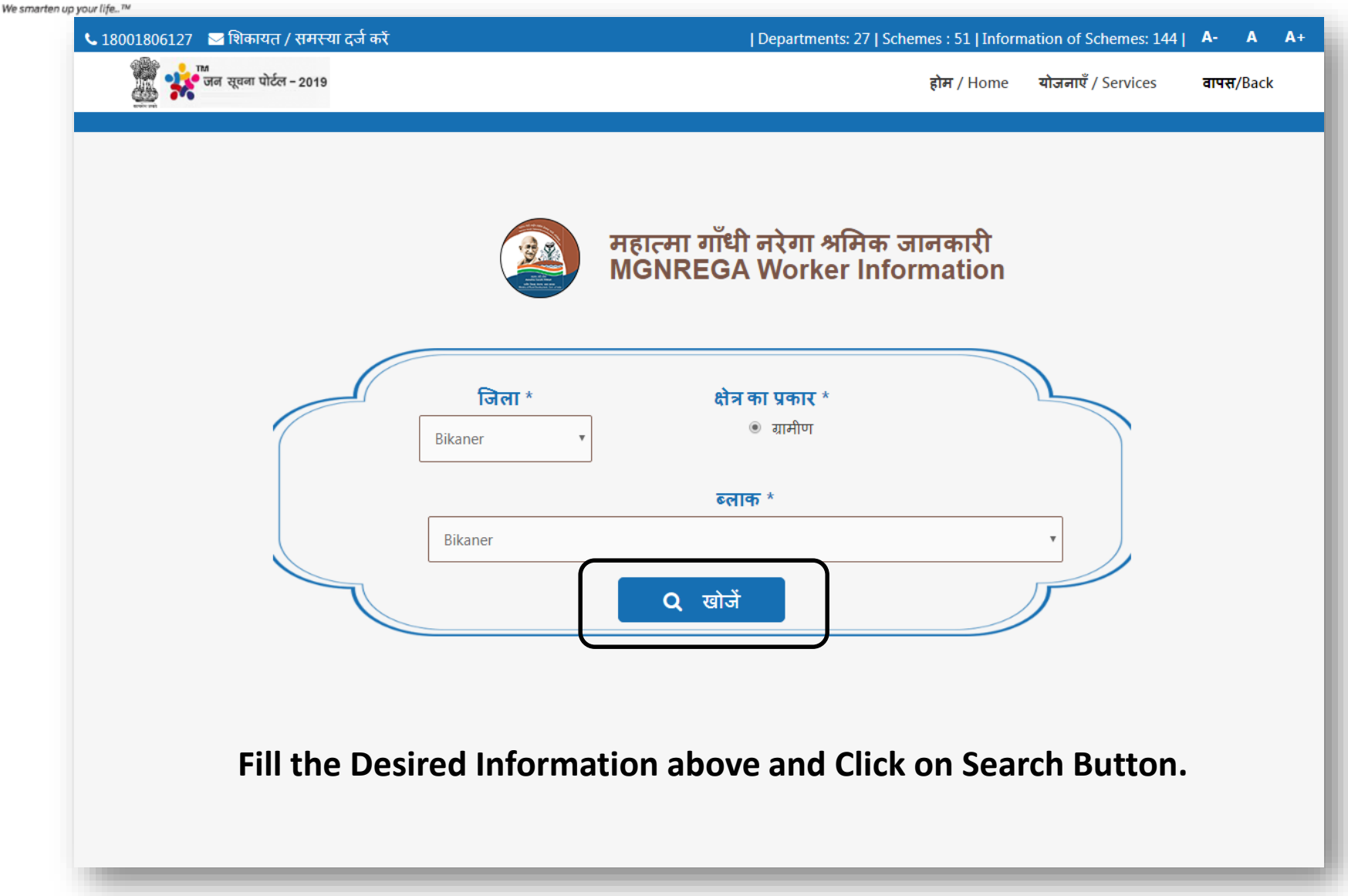

1stopaksh.in

| क्रम संख्या<br>/ Serial<br>Number | बाम पंचायत<br>/ Gram<br>Panchayat | कार्य पूर्ण /<br>Work<br>Completed | कार्य पूर्ण रिपोर्ट /<br>Work<br>Completed<br>Report | कार्य प्रगति पर /<br>Work Under<br>Progress | कार्य प्रगति पर रिपोर्ट /<br>Work Under<br>Progress Report | सक्रिय जॉब कार्ड<br>धारक / Active<br>Jobcard Holders | सक्रिय जॉब कार्ड धारक<br>रिपोर्ट / Active Jobcard<br>Holders Report | भरे गये<br>मस्टरोल /<br>Muster Roll<br>Filled | भरे गये मस्टरोल<br>रिपोर्ट / Muster<br>Roll Filled Report |
|-----------------------------------|-----------------------------------|------------------------------------|------------------------------------------------------|---------------------------------------------|------------------------------------------------------------|------------------------------------------------------|---------------------------------------------------------------------|-----------------------------------------------|-----------------------------------------------------------|
| 1                                 | शेरेरा                            | 16                                 | Get Report                                           | 47                                          | Get Report                                                 | 500                                                  | Get Report                                                          | 250                                           | Get Report                                                |
| 2                                 | रुण्ाया<br>बडाबास                 | 13                                 | Get Report                                           | 5                                           | Get Report                                                 | 574                                                  | Get Report                                                          | 327                                           | Get Report                                                |
| 3                                 | खारा                              | 33                                 | Get Report                                           | 25                                          | Get Report                                                 | 592                                                  | Get Report                                                          | 372                                           | Get Report                                                |
| 4                                 | बम्बलू                            | 64                                 | Get Report                                           | 72                                          | Get Report                                                 | 707                                                  | Get Report                                                          | 399                                           | Get Report                                                |
| 5                                 | बरसिंगसर                          | 69                                 | Get Report                                           | 40                                          | Get Report                                                 | 1108                                                 | Get Report                                                          | 783                                           | Get Report                                                |
| 6                                 | कावनी                             | 70                                 | Get Report                                           | 38                                          | Get Report                                                 | 826                                                  | Get Report                                                          | 473                                           | Get Report                                                |
| 7                                 | कोलासर                            | 37                                 | Get Report                                           | 27                                          | Get Report                                                 | 823                                                  | Get Report                                                          | 406                                           | Get Report                                                |
| 8                                 | कानासर                            | 5                                  | Get Report                                           | 10                                          | Get Report                                                 | 556                                                  | Get Report                                                          | 252                                           | Get Report                                                |
| 9                                 | कालासर                            | 106                                | Get Report                                           | 65                                          | Get Report                                                 | 1374                                                 | Get Report                                                          | 672                                           | Get Report                                                |
| 10                                | कतरियासर                          | 46                                 | Get Report                                           | 82                                          | Get Report                                                 | 1007                                                 | Get Report                                                          | 490                                           | Get Report                                                |
| 11                                | केशरदेसर                          | 88                                 | Get Report                                           | 33                                          | Get Report                                                 | 955                                                  | Get Report                                                          | 488                                           | Get Report                                                |

# Click on "Get Report" Link for further Detail/Information.

For Example: to retrieve the information of "Work Completed" of Khara Gram Panchyat you need to Click on "Get Report" Link in the row of Khara and under Col. Work Completed. After clicking, it will be shown as follow.

1

| 16 | सिंथल | 23  | Get Report | 13 | Get Report | 255 | Get Report | 143 | Get Report |
|----|-------|-----|------------|----|------------|-----|------------|-----|------------|
| 17 | पलाना | 109 | Get Report | 49 | Get Report | 693 | Get Report | 407 | Get Report |

🗧 🔶 C 🛈 Not secure | mnregaweb4.nic.in/netnrega/mvirart\_comp\_work\_report.aspx?fin\_year=2019-2020&panchayat\_code=2703001003&panchayat\_name=खारा 📓 🟠 🙈 | 🕒

#### Completed Works

Panchayat : खारा As on 18-02-2020

| # | Panchayat | Work Name (Work Code)                                                               | Work Category                                 | Executing Level | Est. labour<br>component(In<br>Lakhs) | Est. material<br>component(In<br>Lakhs) | Actual exp. on<br>labour(In Lakhs) | Actual exp. on<br>material(In<br>Lakhs) |
|---|-----------|-------------------------------------------------------------------------------------|-----------------------------------------------|-----------------|---------------------------------------|-----------------------------------------|------------------------------------|-----------------------------------------|
| 1 | खारा      | Construction of IAY House -<br>IAY REG. NO. RJ1693831<br>(2703001003/IF/IAY/340830) | Works on<br>Individuals Land<br>(Category IV) | GP              | 0.16                                  | 0                                       | 0.16                               | 0                                       |
| 2 | खारा      | Construction of IAY House -<br>IAY REG. NO. RJ1264279<br>(2703001003/IF/IAY/428954) | Works on<br>Individuals Land<br>(Category IV) | GP              | 0.17                                  | 0                                       | 0.16                               | 0                                       |
| 3 | खारा      | Construction of IAY House -<br>IAY REG. NO. RJ1687370<br>(2703001003/IF/IAY/445351) | Works on<br>Individuals Land<br>(Category IV) | GP              | 0.17                                  | 0                                       | 0.14                               | 0                                       |
| 4 | खारा      | Construction of IAY House -<br>IAY REG. NO. RJ1688378<br>(2703001003/IF/IAY/445402) | Works on<br>Individuals Land<br>(Category IV) | GP              | 0.17                                  | 0                                       | 0.16                               | 0                                       |
| 5 | खारा      | Construction of IAY House -<br>IAY REG. NO. RJ1690246<br>(2703001003/IF/IAY/445486) | Works on<br>Individuals Land<br>(Category IV) | GP              | 0.17                                  | 0                                       | 0.16                               | 0                                       |
| 6 | खारा      | Construction of IAY House -<br>IAY REG. NO. RJ1701368<br>(2703001003/IF/IAY/445938) | Works on<br>Individuals Land<br>(Category IV) | GP              | 0.17                                  | 0                                       | 0.16                               | 0                                       |
| 7 | खारा      | Construction of IAY House -<br>IAY REG. NO. RJ1701829<br>(2703001003/IF/IAY/445965) | Works on<br>Individuals Land<br>(Category IV) | GP              | 0.17                                  | 0                                       | 0.16                               | 0                                       |
| 8 | खारा      | Construction of IAY House -<br>IAY REG. NO. RJ1722410<br>(2703001003/IF/IAY/539925) | Works on<br>Individuals Land<br>(Category IV) | GP              | 0.17                                  | 0                                       | 0.17                               | 0                                       |
| 9 | खारा      | Construction of IAY House -<br>IAY REG. NO. RJ1724086<br>(2703001003/IF/IAY/539972) | Works on<br>Individuals Land<br>(Category IV) | GP              | 0.17                                  | 0                                       | 0.12                               | 0                                       |

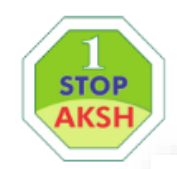

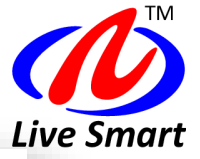

We smarten up your life..™

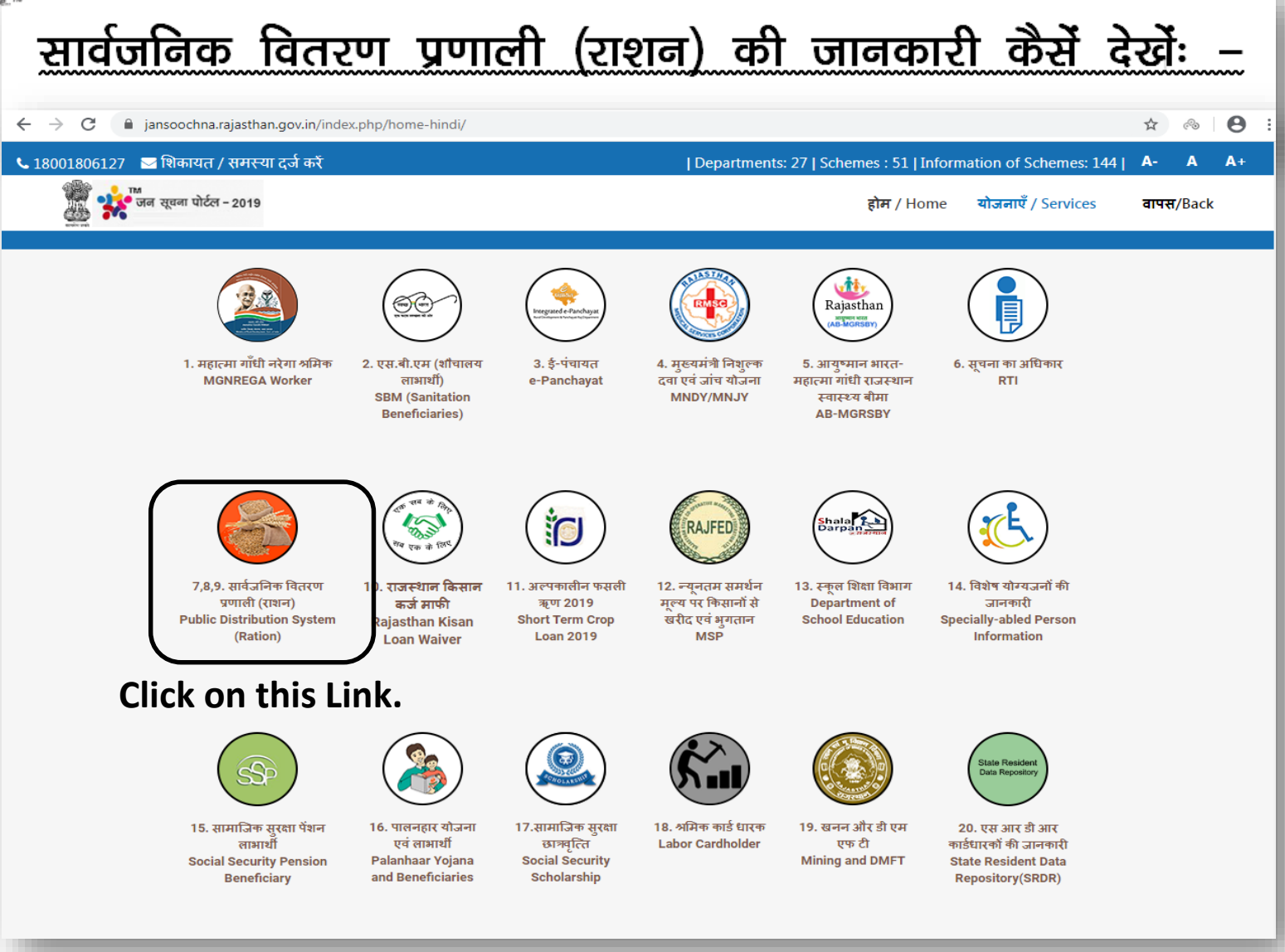

Aksh Optifibre Limited

1stopaksh.in

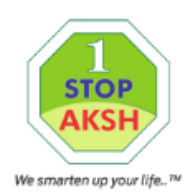

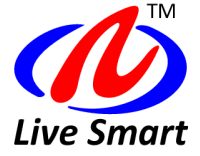

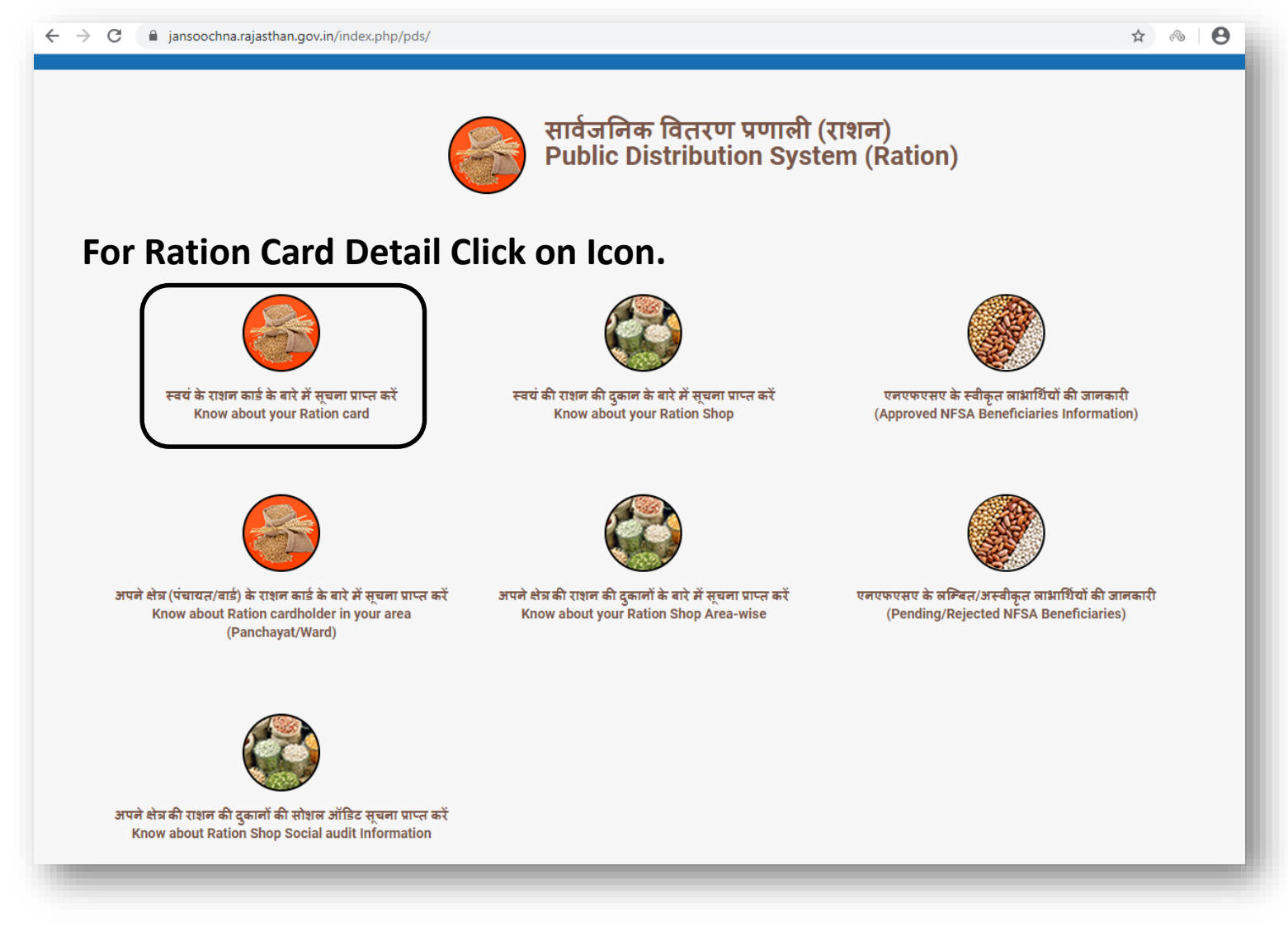

Aksh Optifibre Limited

1stopaksh.in

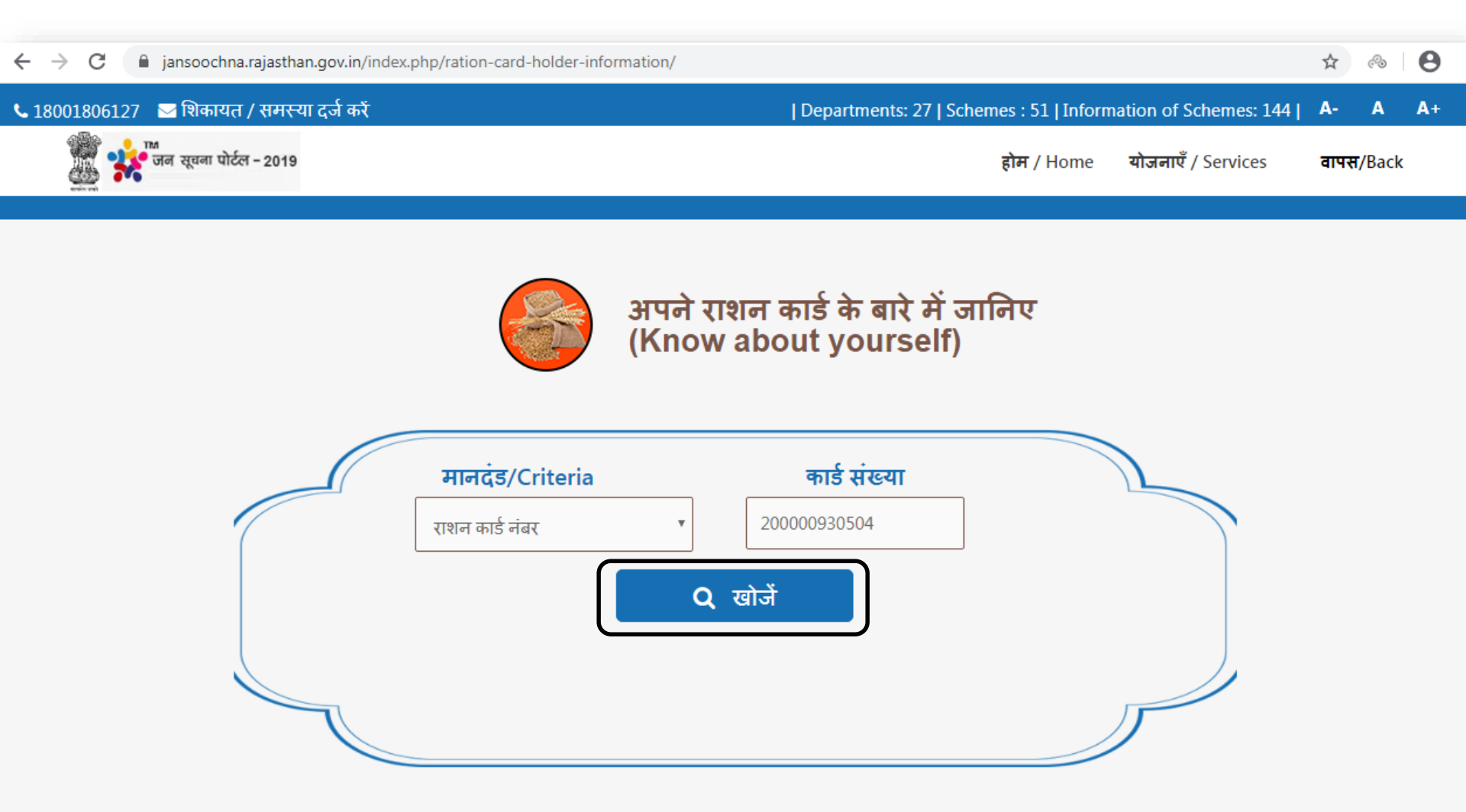

Enter either Ration Card/Aadhar No./SRDR No. and Click on Search Button for Detail.

 $\sim$ 

### राशन कार्ड धारक का विवरण

| राशन कार्ड संख्या | राशन कार्ड धारक का नाम     | श्रेणी | खाद्य सुरक्षा                                     | गैस     | राशन कार्ड धारक का पता                                                              |
|-------------------|----------------------------|--------|---------------------------------------------------|---------|-------------------------------------------------------------------------------------|
|                   |                            | नाम    | (NFSA)                                            | कनेक्शन |                                                                                     |
|                   |                            |        | Y-Yes<br>N-No<br>A-Abeyance<br>N/A-Not Applicable |         |                                                                                     |
| 200000930504      | karsn kumar/कृष्ण<br>कुमार | BPL    | Y                                                 | D       | माता जी मंदिर के पास,चुंगी चोकी,बंगलानगर,वार्ड 1, बीकानेर,बीकानेर(334004),RAJASTHAN |

### राशन कार्ड धारक के सदस्यों का विवरण

| क्रमांक | सदस्य का नाम (अंबेजी / हिंदी) | सदस्य संबंध (अंग्रेजी / हिंदी) | लिंग | आयु |
|---------|-------------------------------|--------------------------------|------|-----|
| 1       | karsn kumar/कृष्ण कुमार       | SELF/स्वयं                     | М    | 29  |
| 2       | mamta/ममता                    | WIFE/पत्नी                     | F    | 34  |
| 3       | dev chanwariya/देव चांवरिया   | SON/बेटा                       | М    | 7   |
| 4       | mahak/महक                     | DAUGHTER/बेटी                  | F    | 12  |
| 5       | tamnna/तमन्ना                 | DAUGHTER/बेटी                  | F    | 15  |

### राशन कार्ड धारक के लेन-देन का विवरण

| क्रमांक | बिल संख्या        | प्राप्त कर्ता | वस्तु का नाम | मात्रा      | जारी करने की तिथि और समय |
|---------|-------------------|---------------|--------------|-------------|--------------------------|
| 1       | 18566180710164843 | कृष्ण कुमार   | Wheat/गेह्ँ  | 25Kg/किग्रा | 10/07/2018 04:48:43pm    |
| 2       | 20143180615182753 | कृष्ण कुमार   | Wheat/गेह्ँ  | 25Kg/किग्रा | 15/06/2018 06:27:53pm    |
| 3       | 18566180517101135 | कृष्ण कुमार   | Wheat/गेह्ँ  | 25Kg/किग्रा | 17/05/2018 10:11:35am    |
| 4       | 18566180415185130 | कृष्ण कुमार   | Wheat/गेह्ँ  | 25Kg/किग्रा | 15/04/2018 06:51:30pm    |
| 5       | 20143180320123345 | कृष्ण कुमार   | Wheat/गेह्ँ  | 25Kg/किग्रा | 20/03/2018 12:33:45pm    |
| 6       | 20143180320123241 | कष्ण कमार     | Wheat/ग्रेह  | 25Ka/किग्रा | 20/03/2018 12·32·41pm    |

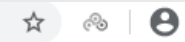

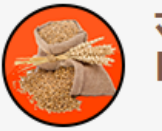

# सार्वजनिक वितरण प्रणाली (राशन) Public Distribution System (Ration)

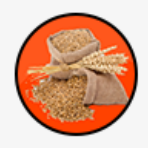

स्वयं के राशन कार्ड के बारे में सूचना प्राप्त करें Know about your Ration card

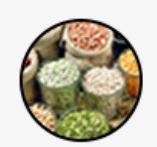

स्वयं की राशन की दुकान के बारे में सूचना प्राप्त करें Know about your Ration Shop

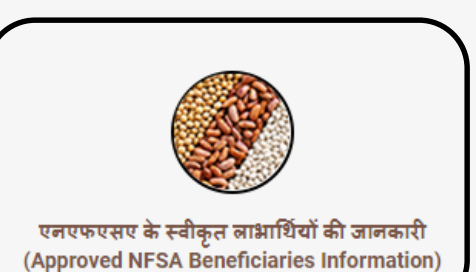

## For NFSA Beneficiaries Information Click on icon.

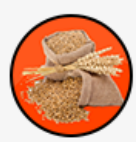

अपने क्षेत्र (पंचायत/वार्ड) के राशन कार्ड के बारे में सूचना प्राप्त करें Know about Ration cardholder in your area (Panchayat/Ward)

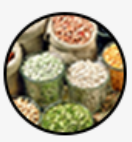

अपने क्षेत्र की राशन की दुकानों के बारे में सूचना प्राप्त करें Know about your Ration Shop Area-wise

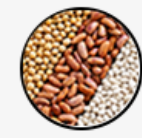

एनएफएसए के लम्बित/अस्वीकृत लाभार्थियों की जानकारी (Pending/Rejected NFSA Beneficiaries)

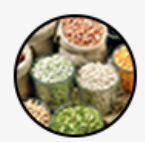

अपने क्षेत्र की राशन की दुकानों की सोशल ऑडिट सूचना प्राप्त करें Know about Ration Shop Social audit Information

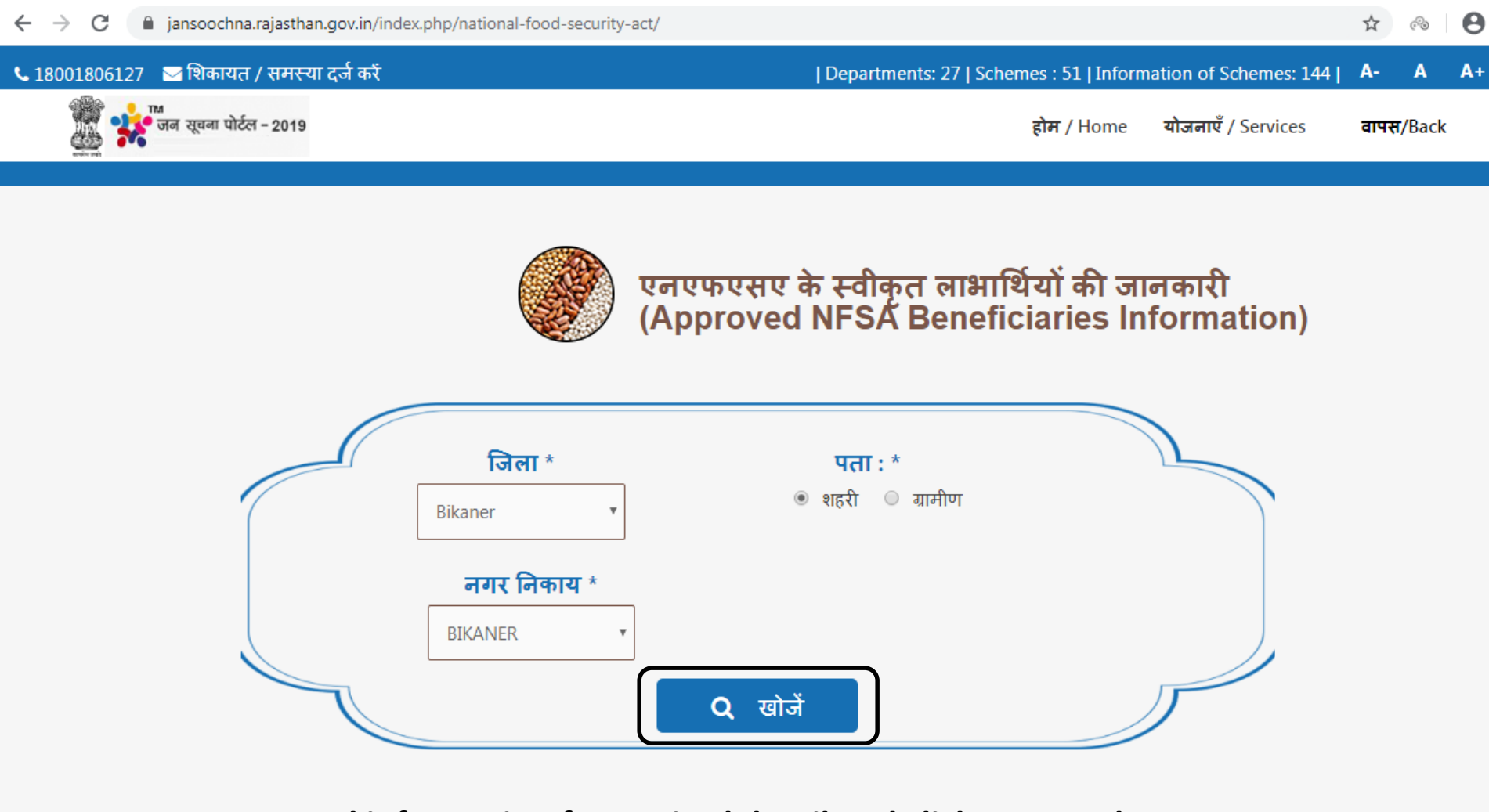

Entered information for Desired detail and click on Search Button.

| ☆ | ි | Θ      |
|---|---|--------|
| ~ |   | $\sim$ |

| पंचायत का नाम / वार्ड संख्या | एनएफएसए गणना की संख्या | विवरण        |
|------------------------------|------------------------|--------------|
| 1                            | 2142                   | अधिक जानकारी |
| 2                            | 1307                   | आधक जानकारा  |
| 3                            | 1220                   | अधिक जानकारी |
| 4                            | 778                    | अधिक जानकारी |
| 5                            | 894                    | अधिक जानकारी |
| 6                            | 1054                   | अधिक जानकारी |
| 7                            | 863                    | अधिक जानकारी |
| 8                            | 591                    | अधिक जानकारी |
| 9                            | 942                    | अधिक जानकारी |
| 10                           | 1930                   | अधिक जानकारी |
| 11                           | 1441                   | अधिक जानकारी |
| 12                           | 1144                   | अधिक जानकारी |
| 13                           | 1263                   | अधिक जानकारी |
| 14                           | 1007                   | अधिक जानकारी |
| 15                           | 492                    | अधिक जानकारी |
| 16                           | 603                    | अधिक जानकारी |
| 17                           | 692                    | अधिक जानकारी |
| 18                           | 951                    | अधिक जानकारी |
| 19                           | 1576                   | अधिक जानकारी |

# राशन कार्ड धारक की सूची

| क्रमांक | परिवार के नाम का मुखिया | पता | राशन कार्ड नंबर | राशन कार्ड विवरण प्राप्त करें |  |
|---------|-------------------------|-----|-----------------|-------------------------------|--|
| 1       | अ सतार                  | 1   | 103400116936    | अधिक जानकारी                  |  |
| 2       | अ.हमीद                  | 1   | 103400119304    | अधिक जानकारी                  |  |
| 3       | अकबर अली                | 1   | 200003588372    | अधिक जानकारी                  |  |
| 4       | अकबर अली                | 1   | 103400119501    | अधिक जानकारी                  |  |
| 5       | अकबर अली                | 1   | 103400117360    | अधिक जानकारी                  |  |
| 6       | अकबर अली                | 1   | 200000254721    | अधिक जानकारी                  |  |
| 7       | अकबर अली                | 1   | 103400117997    | अधिक जानकारी                  |  |
| 8       | अकबर अली                | 1   | 103400115069    | अधिक जानकारी                  |  |
| 9       | अकबर खान                | 1   | 103400119753    | अधिक जानकारी                  |  |
| 10      | अकरम                    | 1   | 103400119388    | अधिक जानकारी                  |  |
| 11      | अकरम                    | 1   | 103400119916    | अधिक जानकारी                  |  |
| 12      | अकरम अली                | 1   | 103400100838    | अधिक जानकारी                  |  |
| 13      | अक्षय कुमार श्रीमाली    | 1   | 103400100149    | अधिक जानकारी                  |  |
| 14      | अखराज                   | 1   | 103400117570    | अधिक जानकारी                  |  |
| 15      | अखाराम                  | 1   | 103400119858    | अधिक जानकारी                  |  |
| 16      | अख्तर अली               | 1   | 103400118705    | अधिक जानकारी                  |  |
| 17      | अख्तर अली               | 1   | 103400119875    | अधिक जानकारी                  |  |
|         |                         |     |                 |                               |  |

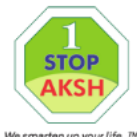

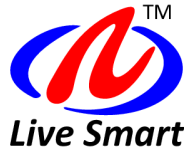

#### <sup>We smarten up your life.™</sup> राशन कार्ड धारक की उचित मूल्य दुकान का विवरण

| उचित मूल्य दुकान का कोड | उचित मूल्य दुकान के मालिक का नाम | उचित मूल्य दुकान का पता | उचित मूल्य दुकान के मालिक का मोबाइल नंबर | विवरण के लिय चयन करें |
|-------------------------|----------------------------------|-------------------------|------------------------------------------|-----------------------|
| 20146                   | SATYANARAYAN BISSA               | बीकानेर,Bikaner,Bikaner | 9928910388                               | वर्तमान स्टॉक उपलब्ध  |

### राशन कार्ड धारक का विवरण

| श्रेणी का नाम | NFSA                                              | गैस कनेक्शन | राशन काई धारक का पता                                  | राशन कार्ड संख्या | राशन कार्ड धारक का नाम |
|---------------|---------------------------------------------------|-------------|-------------------------------------------------------|-------------------|------------------------|
|               | Y-Yes<br>N-No<br>A-Abeyance<br>N/A-Not Applicable |             |                                                       |                   |                        |
| BPL           | Υ                                                 | N           | मो रमजान,सब्जी मंडी के पिछे,बीकानेर(334001),RAJASTHAN | 103400116936      | SATAR /अ सतार          |

### राशन कार्ड धारक के सदस्यों का विवरण

| Serial Number/क्रमांक | Member Name/सदस्य का नाम(English/Hindi) | Member Relation/सदस्य का संबंध(English/Hindi) | Gender/लिंग | Age/आयु |
|-----------------------|-----------------------------------------|-----------------------------------------------|-------------|---------|
| 1                     | SATAR /अ सतार/अ सतार                    | SELF/स्वयं                                    | М           | 36      |
| 2                     | HAJARA BANO /हाजरा बानो/हाजरा बानो      | WIFE/पत्नी                                    | F           | 33      |
| 3                     | ISMAIL /इस्माईल/इस्माईल                 | SON/बेटा                                      | М           | 10      |
| 4                     | GULASAN /गुलसन/गुलसन                    | SON/बेटा                                      | М           | 12      |
| 5                     | HASAN /हसन/हसन                          | SON/बेटा                                      | М           | 15      |
| 6                     | RAISA BANO /रईसा बानो/रईसा बानो         | DAUGHTER/बेटी                                 | F           | 8       |

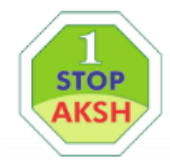

### जन सूचना पोर्टल के बारे में पूछे जाने वाले सामान्य प्रश्नोत्तरी.

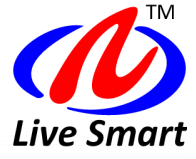

We smarten up your life..™

#### <u>जन सूचना पोर्टल</u>

Q.1 जन सूचना पोर्टल क्या है ?

उत्तर:- जन सूचना पोर्टल, सूचना के अधिकार अधिनियम 2005 के धारा 4(2) के तहत आमजन तक चाही गई सूचना उपलब्ध कराने का प्रयास है |

Q.2 जन सूचना पोर्टल पर जानकारी कैसे ले सकते है ?

उत्तर:- जन सूचना पोर्टल, जिसका URL <u>http://jansoochna.rajasthan.gov.in</u> है व टोल फ्री नंबर 1800-180-6127 से जानकारी प्राप्त कर सकते है |

Q.3 जन सूचना पोर्टल से जानकारी किस प्रकार प्राप्त कर सकते है ?

उत्तर:- जन सूचना पोर्टल पर योजना विकल्प का चयन करे व मांगी गई संबन्धित सूचना का चयन कर आप जानकारी प्राप्त कर सकते है | उक्त जानकारी ई-मित्र प्लस मशीन तथा मोबाइल एप के द्वारा भी प्राप्त कर सकते है |

Q.4 जन सूचना पोर्टल पर कितनी योजनाओ की जानकारी उपलब्ध है ?

उत्तर:- वर्तमान मे जन सूचना पोर्टल पर 23 योजनाओ की जानकारी उपलब्ध है |

Q.5 क्या जन सूचना पोर्टल से जानकारी प्राप्त करने के लिए SSO आई डी की आवश्यकता है ?

उत्तर:- नहीं श्रीमान ! आपको जन सूचना पोर्टल से जानकारी प्राप्त करने के लिए किसी भी आई डी की आवश्यकता नहीं है |

Q.6 जन सूचना पोर्टल पर किस स्तर तक की जानकारी उपलब्ध है ?

उत्तर:- जन सूचना पोर्टल पर नागरिक स्वयं की, ग्राम पंचायत से जिले तक की जानकारी पोर्टल से प्राप्त कर सकता है |

Q.7 ई-मित्र के माध्यम से जन सूचना पोर्टल की जानकारी प्राप्त करने का कोई शुल्क है क्या ?

उत्तर:- नहीं, ई-मित्र के माध्यम से जन सूचना पोर्टल की जानकारी प्राप्त करने का कोई शुल्क नहीं है|

Q.8 सार्वजनिक वितरण प्रणाली (राशन) से संबन्धित कौन कौनसी सूचना प्राप्त कर सकते है ?

उत्तर:- सार्वजनिक वितरण प्रणाली (राशन) से संबन्धित निम्न सूचना प्राप्त कर सकते है |

- ≻ स्वयं के राशन कार्ड के बारे में सूचना प्राप्त करें
- ≻ स्वयं की राशन की दुकान के बारे में सूचना प्राप्त करें
- ➢ एनएफएसए के स्वीकृत लाभार्थियों की जानकारी
- ≻ अपने क्षेत्र (पंचायत/वार्ड) के राशन कार्ड के बारे में सूचना प्राप्त करें
- ➢ अपने क्षेत्र की राशन की दुकानों के बारे में सूचना प्राप्त करें
- ≻ एनएफएसए के लम्बित/अस्वीकृत लाभार्थियों की जानकारी

Q. 9 राजस्थान किसान कर्ज माफी योजना 2019 संबन्धित से कौन कौनसी सूचना प्राप्त कर सकते है ? उत्तर:- राजस्थान किसान कर्ज माफी योजना 2019 से संबन्धित निम्न सूचना प्राप्त कर सकते है |

- ≻ स्वयं की किसान कर्ज माफी की सूचना प्राप्त करें
- अपने क्षेत्र की किसान कर्ज माफी की सूचना प्राप्त करें
- किसान कर्ज माफी की सोशल ऑडिट सूचना प्राप्त करें

Q. 10 पालनहार योजना एवं लाभार्थी की जानकारी से संबन्धित कौन कौनसी सूचना प्राप्त कर सकते है ? उत्तर:- पालनहार योजना एवं लाभार्थी की जानकारी से संबन्धित निम्न सूचना प्राप्त कर सकते है |

- स्वयं के आवेदन की स्थिति देखें
- 🕨 पालनहार की पात्रता के नियम
- ≻ अपने क्षेत्र के पालनहार योजना के लाभार्थी की सूचना प्राप्त करें

Q.11 एस.बी.एम (शौचालय लाभार्थी) से संबन्धित कौन कौनसी सूचना प्राप्त कर सकते है ?

उत्तर:- एस.बी.एम (शौचालय लाभार्थी) से संबन्धित निम्न सूचना प्राप्त कर सकते है |

≻ खुले में शौच मुक्त लाभार्थियों की सूचना

Q. 12 ई-मित्र कियोस्कों की जानकारी से संबन्धित कौन कौनसी सूचना प्राप्त कर सकते है ?

उत्तर:- ई-मित्र कियोस्कों की जानकारी से संबन्धित निम्न सूचना प्राप्त कर सकते है |

- ≻ स्वयं के ई-मित्र कियोस्क के बारे में सूचना प्राप्त करें
- ≻ अपने क्षेत्र (पंचायत/वार्ड) के ई-मित्र कियोस्क के बारे में सूचना प्राप्त करें
- ≻ ई-मित्र पर किये आवेदन के बारे में सूचना प्राप्त करें
- ≻ ई मित्र दर सूची

Q. 13 ई-पंचायत से संबन्धित कौन कौनसी सूचना प्राप्त कर सकते है?

उत्तर:- ई-पंचायत की जानकारी से संबन्धित निम्न सूचना प्राप्त कर सकते है |

### Aksh Optifibre Limited

#### 1stopaksh.in

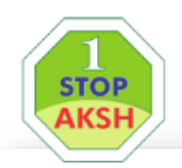

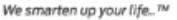

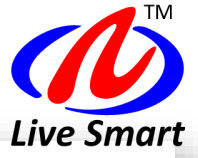

- > अपने क्षेत्र(पंचायत / वार्ड) में काम और प्रगति के बारे में जानें
- ≻ अपने काम और प्रगति के बारे में जानें
- ≻ पंचायत के बजट की जानकारी
- > पंचायत की प्रोफ़ाइल की जानकारी

Q. 14 सामाजिक सुरक्षा पेंशन लाभार्थी की जानकारी से संबन्धित कौन कौनसी सूचना प्राप्त कर सकते है? उत्तर:- सामाजिक सुरक्षा पेंशन लाभार्थी की जानकारी से संबन्धित निम्न सूचना प्राप्त कर सकते है |

- पात्रता के नियम
- ≻ स्वयं की पेंशन का विवरण देखें
- 🕨 अपने श्रेत्र के पेंशन लाभार्थियों की सूचना देखें

Q.15 श्रमिक कार्ड धारकों की जानकारी से संबन्धित कौन कौनसी सूचना प्राप्त कर सकते है ?

उत्तर:- जन सूचना पोर्टल पर श्रमिक कार्ड धारकों संख्या, आवेदन संख्या व श्रमिक कार्ड का अप्रूवल देख सकते है।

Q.16 महात्मा गांधी नरेगा श्रमिक की जानकारी से संबन्धित कौन कौनसी सूचना प्राप्त कर सकते है ?

- उत्तर:- महात्मा गांधी नरेगा श्रमिक की जानकारी से संबन्धित निम्न सूचना प्राप्त कर सकते है।
  - ➢ काम पूरा रिपोर्ट
  - अंतर्गत प्रगति रिपोर्ट
  - ≻ सक्रिय काम रिपोर्ट
  - > गिनती रोल भुगतान रिपोर्ट

Q.17 विशेष योग्यजनों की जानकारी से संबन्धित कौन कौनसी सूचना प्राप्त कर सकते है ?

उत्तर:- विशेष योग्यजनों की जानकारी से संबन्धित निम्न सूचना प्राप्त कर सकते है |

UDID रजिस्ट्रेशन

- 🕨 विशेष योग्यजन पात्रता और प्रक्रिया
- > योजनाएँ

Q.18 शाला दर्पण की जानकारी से संबन्धित कौन कौनसी सूचना प्राप्त कर सकते है ?

उत्तर:- शाला दर्पण की जानकारी से संबन्धित निम्न सूचना प्राप्त कर सकते है |

- ≻ विद्यालय की भोगोलिक जानकारी
- 🕨 सम्पर्क सूत्र
- ≻ विद्यालय की विस्तृत जानकारी
- ≻ विद्यालय सम्बंधित अन्य जानकारी
- > Enrollment (Class and Section)
- > Enrollment ( in High School)

Q.19 अल्प अवधि किसान ऋण की जानकारी से संबन्धित कौन कौनसी सूचना प्राप्त कर सकते है ?

उत्तर:- अल्प अवधि किसान ऋण की जानकारी से संबन्धित निम्न सूचना प्राप्त कर सकते है |

- स्वयं की अल्प अवधि किसान ऋण राशि की सूचना प्राप्त करें
- 🕨 बैंक,ब्रांच एवं पैक्स वार वितरित अल्पकालीन ऋण सूचना प्राप्त करें

Q.20 खनन और डी एम एफ टी की जानकारी से संबन्धित कौन कौनसी सूचना प्राप्त कर सकते है ?

- उत्तर:- खनन और डी एम एफ टी की जानकारी से संबन्धित निम्न सूचना प्राप्त कर सकते है |
  - > अपने खनन के बारे में जानें
  - अपने श्रेत्र की खनन के बारे में सूचना प्राप्त करें
  - अपने डी एम एफ टी के बारे में सूचना प्राप्त करें

Q.21 आयुष्मान भारत-महात्मा गांधी राजस्थान स्वास्थ्य बीमा योजना की जानकारी से संबन्धित कौन कौनसी

#### सूचना प्राप्त कर सकते है 🤉

उत्तर:- जन सूचना पोर्टल से हम आयुष्मान भारत-महात्मा गांधी राजस्थान स्वास्थ्य बीमा योजना से लाभ प्राप्त किए हुए लाभार्थी की सम्पूर्ण जानकारी जैसे पैकेज कोड , पैकेज राशि और लेन -देन की तारीख के बारे में जान सकते है ।

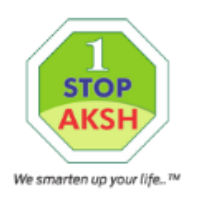

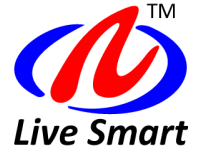

# Live Presentation of Jan Soochana Portal.

Thank You.

# Please enter url on web browser i.e. http://jansoochna.rajasthan.gov.in

Aksh Optifibre Limited

1stopaksh.in